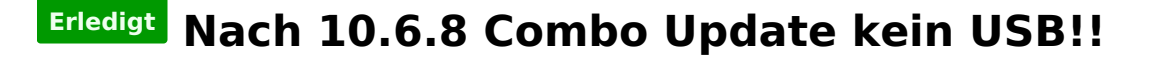

Beitrag von "BerliMan" vom 15. März 2012, 22:36

**Hallo Leute** 

Ich habe auf meinem AMD System, siehe Signatur System1, 10.6.3 installiert und habe das 10.6.8 Combo Update gemacht. Nach dem Combo funktioniert aber kein USB-Gerät mehr. Weder Maus noch Tastatur. Was kann ich tun damit beides wieder funktioniert!?!

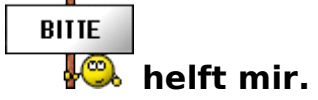

#### Beitrag von "Schneelöwe" vom 15. März 2012, 22:46

Entweder per DSDT (kompliziert) oder per USBFamily Rollback (Einfach per Multibeast).

### Beitrag von "BerliMan" vom 15. März 2012, 23:18

Danke für die schnelle Antwort. Werd es dann mal mit MultiBeast testen

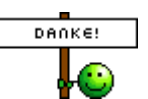

Edit: Ich habs mit Multibeast hinbekommen. Danke noch mal für den Tipp

Beitrag von "Schneelöwe" vom 19. März 2012, 19:42

Als Dank würde es mir reichen wenn du keine Doppelposts machst, aber es freut mich auch, dass du es hinbekommen hast  $\bigcirc$  .

# Beitrag von "hellspawn79" vom 24. August 2012, 23:23

und wie funkt das mit mulibeast wenn man kein usb auf dem virtuellen system hat ????

hab nähmlich auch ein problem damit aber halt nur mit der maus !!

die wird leider nicht erkannt 😕 ???

# Beitrag von "Griven" vom 24. August 2012, 23:33

Ich bin jetzt kein Virtualbox Spezialist allerdings sollte sich das in der Virtualbox genau so verhalten wie auf einem physikalischen System, denn Multibeast tauscht "lediglich" OSX Systemdateien aus, die dann von der Virtualbox beim Boot geladen werden.

Beim USB Rollback wird die IOUSBFamily.kext und alle von ihr abhängigen gegen die jeweils älteren Versionen ersetzt.

### Beitrag von "hellspawn79" vom 24. August 2012, 23:53

hallo griven,

aber wie soll das funktionieren zb. wie es bei mir ist und ich keine kontrolle über die maus habe und man keine menüpunkte im virtuellen system anwählen kann oder gibt es eine möglichkeit das mit windows zu deixeln ??

oder ist es möglich nur mit der tastatur (hotkey) den gewünschten aspekt zu erreichen??

tschuldige bin ein mac (hack) einsteiger und auch nicht so bewandert ਓ

### Beitrag von "Griven" vom 25. August 2012, 00:32

Hum am einfachsten wäre es vermutlich die Virtuelle Machine neu aufzusetzen, dann das Update auf 10.6.8 zu fahren (unbedingt Comboupdate benutzen) und die Virtuelle Machine nach getaner Arbeit NICHT zu rebooten sondern dann Multibeast zu starten und das USB Rollback auszuführen.

Wie gesagt ich bin kein Spezialist für virtuelle Maschinen von daher weiß ich nicht ob Windows Dir Zugriff auf das Dateisystem der Maschine gibt, wenn diese nicht aktiv ist. Falls ja kannst Du die Dateien theoretisch auch zu Fuß tauschen...

# Beitrag von "Nightowl87" vom 26. August 2016, 16:00

Hab jetzt das selbe Problem das keine Maus mehr funktioniert. Update macht immer Neustart OS X schon mehrfach neu aufgesetzt.

### Beitrag von "andydragon" vom 26. August 2016, 16:55

Hi,

ich habe in der VirtualBox nur das Update installier, danach fakedsdt(erste Auswahl in der Liste) ausgewählt alles andere in Ruhe gelassen und beim ersten Versuch ging nix/Shutdown mit Kernel Panic. Danach habe ich die VB neu gestartet und logischer weise wurde kein Update installiert. Danach habe ich das OSX 10.6.8 Compo Update 1.1 wieder angeschmissen und nachdem die Installation fertig war wieder MultiBeast installiert mit der gleichen Einstellung NUR fakedsdt(erste Auswahl in der Liste).

Danach hat der das Update gemacht und die Maus funktionierte problemlos.

# Beitrag von "Nightowl87" vom 26. August 2016, 17:06

Das Update wird installiert doch dann kommt sofort Neustart. multibeast kann ich daher gar nicht starten ohne maus

# Beitrag von "andydragon" vom 26. August 2016, 17:15

Du nimmst aber auch das Update von der Webseite oder?

Von der Softwareaktuallisierung übers Apfellogo zu erreichen, kann es durchaus sein das der nach dem vorbereiten Neustaren will und es automatisch auch durchführt.

Das Update habe ich genommen... https://support.apple.com/kb/dl1400?locale=de\_DE

Nach dem Vorbereiten wird gefragt ob man Neustarten will und das Fenster lässt du einfach so wie es ist.

Dann kannst du Parallel MultiBeast öffnen und fakedsdt wählen und installieren.

Danach machst ein neustart übers apfellogo und alles sollte beim 2. Anlauf funktionieren

# Beitrag von "Nightowl87" vom 26. August 2016, 17:18

Hatte das übers apfel Logo gemacht das heißt nochmal neu aufsetzen

# Beitrag von "andydragon" vom 26. August 2016, 17:29

Ja leider, am besten machst du mehrere Snapshots, dann sparst du dir die Downloaderei... Sobald du El Capitain gedownloadet hast, am besten die VirtualMachine einmal komplett Clonen, damit bist du auf der sicheren Seite.

Außerdem würde ich die VirtualBox Version 4.3 nehmen.

https://www.virtualbox.org/wiki/Download\_Old\_Builds\_4\_3

Mit der 5.x Version funktionierte das Update bei mir auch nicht, kann aber mittlerweile bereits behoben sein, das weis ich jetzt auch nicht.

Ich werde mir gleich nochmal eine VirtualMachine erstellen und die Installation durchgehen. Heute Abend in Form eines Videos was ich verlinken werde sollte es dann bei dir auch funktionieren.

# Beitrag von "Nightowl87" vom 26. August 2016, 17:54

Das wäre super virtualbox habe ich 4.3.38 ok dann setz ich neu auf vl klappt es ja wenn nicht hoffentlich mit deinem Video

### Beitrag von "andydragon" vom 26. August 2016, 19:41

Bin gerade beim Testen mit meinem PC...

## Beitrag von "Nightowl87" vom 26. August 2016, 19:44

jetzt kommt folgende fehlermeldung

# Beitrag von "andydragon" vom 26. August 2016, 20:28

So habe bis jetzt rumprobiert wies zu installieren geht und gar nicht bemerkt das osx 10.6.8 bereits mit dem Installer installiert wurde... jetzt setze ich nochmal eine vm auf und verlinke dann das video..

So Video dauert bis es hochgeladen ist... hier die Kurzfassung:

- VirtualBox 4.3.40 Downloaden + Extentions und installieren beides
- Danach auf Neu in der VB klicken und OSX reinschreiben als Name
- Alles andere durchklicken und als Festplattengröße 100GB sollten reichen, 20GB sind zu wenig!
- CMD mit Admin öffnen und die VirtualBox schließen!
- Dann in den Programmordner von der VB gehen("C:\Program Files\Oracle\VirtualBox") gehen und
- in die Konsole "VBoxManage modifyvm OSX --cpuidset 00000001 000306a9 00020800 80000201 178bfbff" eingeben, ohne ""! (Wenn deine VirtualBox anders heißt statt OSX einfach den anderen Namen angeben)
- Jetzt kannst du in den Einstllungen deiner VM unter System EFI deaktivieren und ich habe zusätzlich unter CPU 2 Kerne angegeben und unter Anzeige 64MB Grafikspeicher zugewiesen, außerdem den Hacken bei Audio entfernt.
- Danach kannst du die VM starten und von IBoot 3.3.0 starten. Kein anderes IBoot verwenden
- Nachdem der Bootloader gestartet ist die Disc entfernen und OSX 10.6 einlegen und F5 drücken!
- Ich habe einen Haswell Prozessor und habe zusätzlich "-v /haswell" als bootflag eingegeben, welches man einfach eingibt nachdem man F5 gedrückt hatte.
- Der Bootvorgang erfolgte dann bei mir und ich hatte, nachdem ich die HDD partitioniert habe und bis zur auswahl der HDD zur installation gekommen bin unten links auf den button geklickt und Druckertreiber und Sprachen entfernt soweit wie es ging, damit die Installation nicht zu lange dauerte.
- Nach circa 5min war die Installation fertig und es kam ein schwarzer Bildschirm mit einem Error, welcher normal ist.
- Jetzt die Disc wieder wechseln zu IBoot 3.3.0 und diesmal von OSX/Von deinem Installierten System booten ohne irgendeiner Eingabe(einfach Enter drücken)
- Sobald du gebootet hast kannst auch erstmal den Internetadapter trennen(spart etwas Zeit)
- Dann klickst dich durch und erstellst deinen Benutzer
- Als nächstes hatte ich mir "https://support.apple.com/kb/DL1399?viewlocale=de\_DE&locale=de\_DE" und MultiBeast für SnowLeopard gedownloadet
- Danach die DMG von dem Update öffnen und Installieren bis der fertig ist(circa 8min)

und dann steht unten rechts Neustart(NICHT drücken!!!)

- Jetzt MultiBeast öffnen und easyBeast anwählen und installieren(Damit brauchst keine IBoot Disc mehr)
- Jetzt kannst du auf Neustarten klicken und warte bis du wieder eine Meldung erhältst Fehler beim Herunterfahren(Nicht vorher Neustarten sonst ist die VM kaputt da der irgendwas im System macht/Update Installiert)
- Jetzt kannst du die VM Neustarten und ein Bootloader erscheint, einfach disc auswählen und der bootet durch
- Dann sollte deine Maus funktionieren und unten muss ein AppleStore Logo aufgetaucht sein!(wenn nicht war das Update fehlgeschlagen)
- Wichtig! Jetzt auf Systemaktuallisierung gehen und auf jedenfall die Updates installieren, außer Java und ITunes diese sind zu diesem Stand noch egal. In den Updates ist ein Fix für den Store enthalten der ein Loginfehler behebt!
- Jetzt kannst du sicherheitshalber übers apfellogo neustarten, falls die updates es nicht von alleine wollen und dann in den Store gehen und dich Anmelden für den Download von El Capitain!
- Sobald du das gedownloadet hast, füge deinen Stick hinzu und rechts oben auf die lupe gehen oder "Windows + leertaste" drücken dann festplattenmanager auswählen und deinen stick partitionieren
- wichtig ist 16GB zu partitionieren und also option GPT auswählen!
- Jetzt lädst du dir UniBeast herunter für El Capitain und installierst OSX 10.11.6 auf den USB Stick(Ich habe UEFI, also habe ich UEFI angeklickt bei der Auswahl)

FERTIG!!!

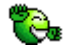

# Beitrag von "ralf." vom 26. August 2016, 21:13

@Nightowl87

es gibt ein Update von 10.6.7 auf 10.6.8, dass du wohl erwischt hast. Es gibt auch ein Update von 10.6.3 auf 10.6.8

Multibeast würde ich erst nehmen wenn sonst nichts geht. Siehe <u>hier</u>

# Beitrag von "andydragon" vom 26. August 2016, 21:52

Jup so sieht es aus wichtig das 10.6.8 zusammengefasste 1gb große update nehmen nicht das normale 400mb!

und nach der installation NICHT neustarten!

wichtig Du musst dir el capitain auf jedenfall sichern wenn du es dann downloadest im nächsten schritt denn macOS steht an und es verschwindet dann im store...

Gesendet von iPhone mit Tapatalk

# Beitrag von "Nightowl87" vom 27. August 2016, 03:24

Danke an die Super Anleitung andydragon.El Capitan läd jetzt erstmal, ich hofe das ich den rest hinbekomme

# Beitrag von "andydragon" vom 27. August 2016, 10:28

So hier ist die Playlist wie OSX 10.6.3-10.6.8 in der VirtualBox installiert wird...

http://www.youtube.com/playlis...AAGZapOSyovLm0C-usA557\_tf

Ich hoffe du kannst dort alles erkennen, sind meine ersten Videos.

### Beitrag von "Nightowl87" vom 27. August 2016, 11:18

Danke dir nun bin ich soweit das ich den installier Stick erstellen will mir wird in unibeast kein El Capitan angezeigt ?

# Beitrag von "andydragon" vom 27. August 2016, 11:21

Dazu brauchst du UniBeast 6.x.x in der Beschreibung steht Yosemite und ElCapitain werden unterstützt.

Alle älteren OSX Versionen musst du mit UniBeast 5.x und älter machen.

Du gehst den Unibeast installer durch und es werden Icons von den System angezeigt, dort wählst ob Lagcy oder UEFI und OSX 10.10 oder OSX 10.11 aus.

Vorrausgesetzt du hast im App Store bereits OSX 10.11.6 gedownloadet und es erscheint als Icon zum installieren bei dir...

In meinem Fall habe ichs noch nicht gedownloadet und ich kann weder Yosemite noch El Capitain auswählen.

EDIT: Wir sind keine Werbeplattform für die Tools des Nachtschatten-Gewächses... somit habe ich die Bilder wieder entfernt. (Gruß Al6042)

### Beitrag von "al6042" vom 27. August 2016, 11:50

Ich bin mir nicht sicher ob ihr das hier noch nicht ganz verstanden habt, aber wir unterstützen hier nicht gerne diese überladenen Tomaten-Produkte.

Ausser dem erlauben wir auch keine Verlinkung zu dessen Seite...

An dieser Stelle und aus vorangehenden Gründen werde ich auch die Bilder im vorherigen Post wieder entfernen.

### Beitrag von "andydragon" vom 27. August 2016, 12:11

Ähm die Bilder sind direkt auf dem Forum hochgeladen und verlinkt, da weiß ich jetzt nicht wo das Problem ist? Schließlich wird unter Erweiterte Bearbeitung ein Anhang angeboten.

# Beitrag von "al6042" vom 27. August 2016, 12:34

Das schon, aber wir hier im Forum unterstützen die Tomaten-Installations-Variante nicht. Deswegen gibt es bei uns auch keine Anleitungen mit den aktuellen Tomaten-Tools.

Wenn ein Forums-User bei uns Hilfe sucht, weil er Schwierigkeiten mit den Tomaten-Tools hat, ist unser Ansatz immer das Entfernen dieser Tools.

Wir werden hier keine Werbe-Plattform für die des Tonys zusammengeklauten Produkte werden.

# Beitrag von "andydragon" vom 27. August 2016, 17:54

Das Problem ist soweit bei dem Forumbeitrag gelöst. Er kann osx 10.6.8 nutzen und erstellt gerade seinen usb stick mit osx 10.11.6.

Er hat erfolgreich seinen Stick erstellen können...

Jetzt ist nur die Frage braucht er noch Treiber/Kext oder wie kann er booten...

Ich habe Ihn geschrieben er solle es mit "-v" versuchen und im Forum weiterfragen...

Jetzt weiß ich dann auch nicht mehr weiter was er für seinen PC noch braucht.

Gesendet von iPhone mit Tapatalk

# Beitrag von "Nightowl87" vom 27. August 2016, 22:55

Stick ist erstellt doch Booten will er nicht muss da noch was nach installiert werden im BIOS hab ich USB ausgewählt

# Beitrag von "ralf." vom 27. August 2016, 22:58

Für dein Notebook solltest du die Grafikkarte im Bios deaktivieren. Booten im Verbose-Mode. Und ein Foto machen.

# Beitrag von "Nightowl87" vom 27. August 2016, 23:00

Komme garnicht ins bootmenü oder muss das zuerst installiert werden Grafikkarte kann ich nicht via BIOS deaktivieren

# Beitrag von "andydragon" vom 27. August 2016, 23:00

Wenn das geht mit dem deaktivieren der Grafikeinheit... In der Regel ist die Option im BIOS gesperrt.

Gesendet von iPhone mit Tapatalk

# Beitrag von "Nightowl87" vom 27. August 2016, 23:07

Geht nicht ich denk da fehlt das bootmenü

Beitrag von "ralf." vom 27. August 2016, 23:16

Clover sollte natürlich auf dem Stick installiert sein.

Dann im Bios, versuche mal falls vorhanden:

Add New Boot Option" Und Add boot option:

\EFI\CLOVER\CLOVERX64.efi uns setze den Stick nach vorne

Sonst mal Bilder vom Bios hochladen - unter Erweiterte Antwort

# Beitrag von "Nightowl87" vom 27. August 2016, 23:20

clever Dateien hab ich ein paar und ein customac einfach auf den Stick ziehen oder eins installieren ?

# Beitrag von "ralf." vom 27. August 2016, 23:24

Wenn du ein UEFI-Bios hast, kannst du einen EFI-Ordner aus dem Web - der passt - einfach in die EFI-Partition kopieren.

Ansonsten <u>Clover installieren</u>, wie im FAQ

Beitrag von "Nightowl87" vom 27. August 2016, 23:38

Kann clover nicht installieren kann den USB Stick nicht auswählen habe gerade auf dem Stick nachgesehen, dort ist doch ein Ordner mit efi und darin Boot, clover und eine bootx64.efi .

# Beitrag von "ralf." vom 28. August 2016, 00:02

Dann lade doch Bilder vom Bios hoch. Vielleicht findet sich das die richtige Einstellung

# Beitrag von "Nightowl87" vom 28. August 2016, 00:19

Hier die Bilder add new boot Option hatte ich auch probiert kann aber nicht alles eingeben. Weiß nicht warum die gedreht sind war vorm hochladen normal

# Beitrag von "andydragon" vom 28. August 2016, 00:21

clover ist eigendlich standardmäßig mit auf dem stick wenn du mit unibeast den stick erstellt hast, google nach clover uefi in der vm und starte die app die du aus sourceforge gedownloadet hast. Danach gibst du als installationspfad dein stick an fertig...

schalte bitte intel vt ab bzw. intel virtualisierung.... mache bitte ein bild unter graphics card anscheinend kannst deine grafik doch deaktivieren

# Beitrag von "Nightowl87" vom 28. August 2016, 00:29

Hab ich gemacht hat installiert startet trotzdem nicht vom Stick

#### Beitrag von "ralf." vom 28. August 2016, 00:29

Deaktiviere mal CSM - wichtig

# Beitrag von "Nightowl87" vom 28. August 2016, 00:34

Dann startet direkt Windows und die boot Optionen sind weg

# Beitrag von "ralf." vom 28. August 2016, 00:47

"Add new boot option" ist doch da unter dem Reiter Boot Scheint ein UEFI zu sein. Der Stick sollte für UEFI-Mode eingerichtet sein. Ein EFI Ordner in der versteckten EFI-Partitoin Das ist auch Grafik Configuration

### Beitrag von "Nightowl87" vom 28. August 2016, 00:49

Ja die Option ist da kann aber nicht alles eingeben komme bis x6 das wars

# Beitrag von "ralf." vom 28. August 2016, 00:56

Poste doch mal Bilder von:

- "Add new boot option"
- Delet Boot Option
- Grafik Configuration
- Sata Configuration

- Intel Anti Theft...
- USB-Configuration

# Beitrag von "Nightowl87" vom 28. August 2016, 01:02

Hier die bilder

# Beitrag von "ralf." vom 28. August 2016, 01:08

Bei Add Boot Option musst du doch erst einen Namen vergeben. Danach suchst du auf dem Stick die datei: CLOVERX64.efi Falls die auf dem Stick vorhanden ist. Dafür sollte der Stick im UEFI-Mode erstellt sein.

# Beitrag von "Nightowl87" vom 28. August 2016, 01:20

Muss man nicht den genauen Namen vom USB haben habe als Namen USB angegeben und als Pfad die efi 64 Datei doch es wird als P0: angezeigt

# Beitrag von "ralf." vom 28. August 2016, 01:29

Entweder P0 bis P100 oder UEFI UEFI wäre besser wegen UEFI-Boot P0 hieße doch dass die CLOVERX64.efi auf der Hauptpartition ist

Die EFI-Partitin kann man in Windows übrigens sehen.

Dann würde ich mal versuchen die P0 in der Bootreihenfolge nach oben zu setzen

# Beitrag von "Nightowl87" vom 28. August 2016, 01:35

Auf der hauptfestplatte sind keine cloverdaten USB Reihenfolge ändern bringt auch nix immer wieder blackscreen

Beitrag von "ralf." vom 28. August 2016, 01:49

#### wenn du über den Punkt

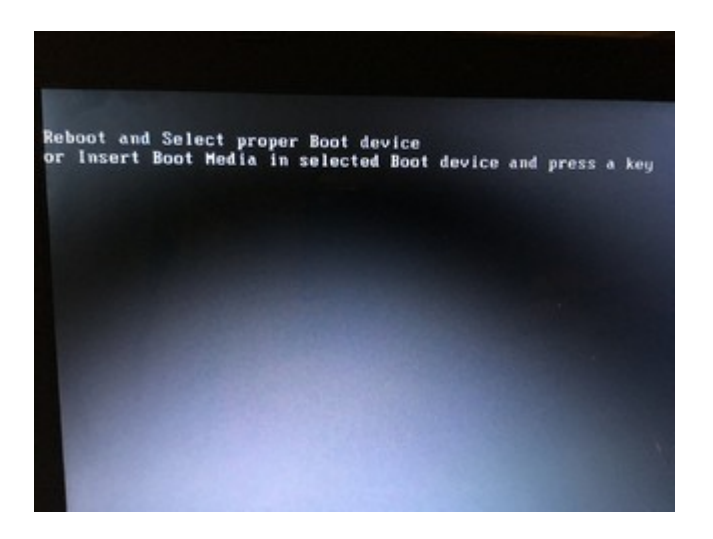

hinauskommst ist das ein Fortschritt. Verbose-Mode wählen und die letzten Meldungen posten.

Hackintoshing ist nicht "geht" oder "geht nicht". Das ist meistens ein langsames vortasten

### Beitrag von "Nightowl87" vom 28. August 2016, 01:58

ist wirklich schwerer als gedacht , nur komme ich ja nicht darüber hinaus ich habe keine Ahnung was ich noch versuchen kann.

# Beitrag von "ralf." vom 28. August 2016, 02:03

Kopiere man den Inhalt dieser Datei - Den EFI-Ordner auf einen zweiten USB-Stick. Der sollte mit FAT32 formatiert sein.

Und dann wählst du darauf die boot-Datei aus.

#### Beitrag von "Nightowl87" vom 28. August 2016, 02:14

Das funktioniert soweit worauf muss ich gehen

# Beitrag von "ralf." vom 28. August 2016, 08:40

Zitat von Nightowl87

worauf muss ich gehen

Wobei?

### Beitrag von "Nightowl87" vom 28. August 2016, 14:02

In das bootmenü komme ich mit der Datei, wenn ich dann den installer Stick anstecke wird er auch erkannt.dann wähle ich das aus und der lade Bildschirm mit dem Apple Logo erscheint, dieser läuft bis zur Hälfte und irgendwann schaltet sich der Laptop aus dann passiert nix mehr.Hab das schon ein paar mal probiert.

Beitrag von "andydragon" vom 28. August 2016, 15:22

Wir haben dir bereits Hilfe angeboten.

Bitte starte den Bootvorgang mit "-v" und mache dann ein Bild von der Fehlermeldung oder nimm den Bootvorgang mit deinen Einstellungen in Clover doch einfach mal auf, damit man dein Problem nachverfolgen kann.

# Beitrag von "Nightowl87" vom 29. August 2016, 00:32

so hab jetzt wieder alles neu gemacht jetzt hat es geklappt,habe im anderen beitrag von mir den origin ordner hochgeladen.den Stick hab ich mit unibeast erstellt ,er wird erkannt und startet mit clover Menü.

Asus A55 V El Capitan Installation